РУКОВОДСТВО ПОЛЬЗОВАТЕЛЯ Камера кругового обзора для автомобиля 360 Degree 1080p

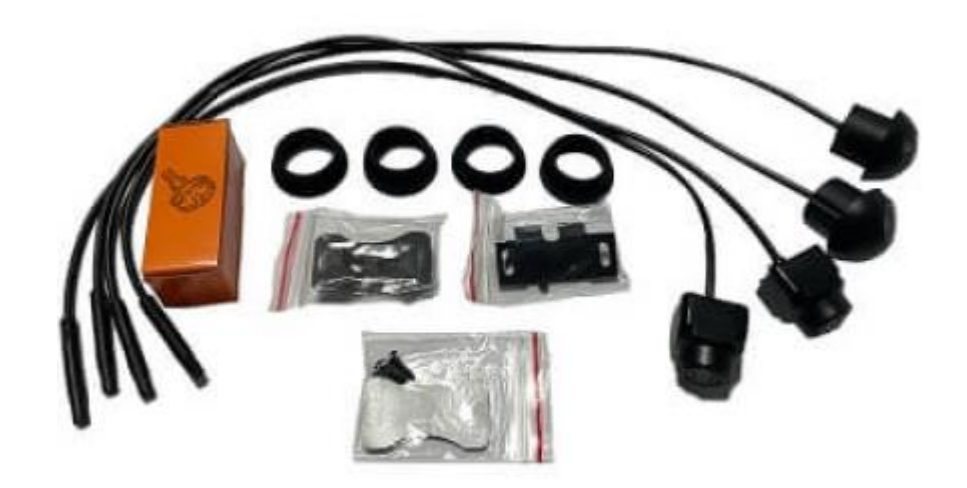

# СОДЕРЖАНИЕ

| 1. Об устройстве                                 | 3  |
|--------------------------------------------------|----|
| 2. Интерфейс главного меню                       | 3  |
| 3. Настройки                                     | 3  |
| 4. Запись вождения                               | 6  |
| 5. Панорамная отладка                            | 6  |
| 6. Обновление системы                            | 9  |
| 7. Настройки пользователя                        | 9  |
| 8. Формат LVS сигнала                            | 12 |
| 9. Обратная траектория                           | 12 |
| 10. Рулевое управление                           | 12 |
| 11. Обратное управление                          | 13 |
| 12. Сигнал скорости автомобиля                   | 13 |
| 13. Текущее напряжение аккумулятора              | 13 |
| 14. Гарантийное обслуживание неисправного товара | 13 |
| Товар надлежащего качества                       | 15 |
| Товар ненадлежащего качества                     | 15 |

## 1. Об устройстве

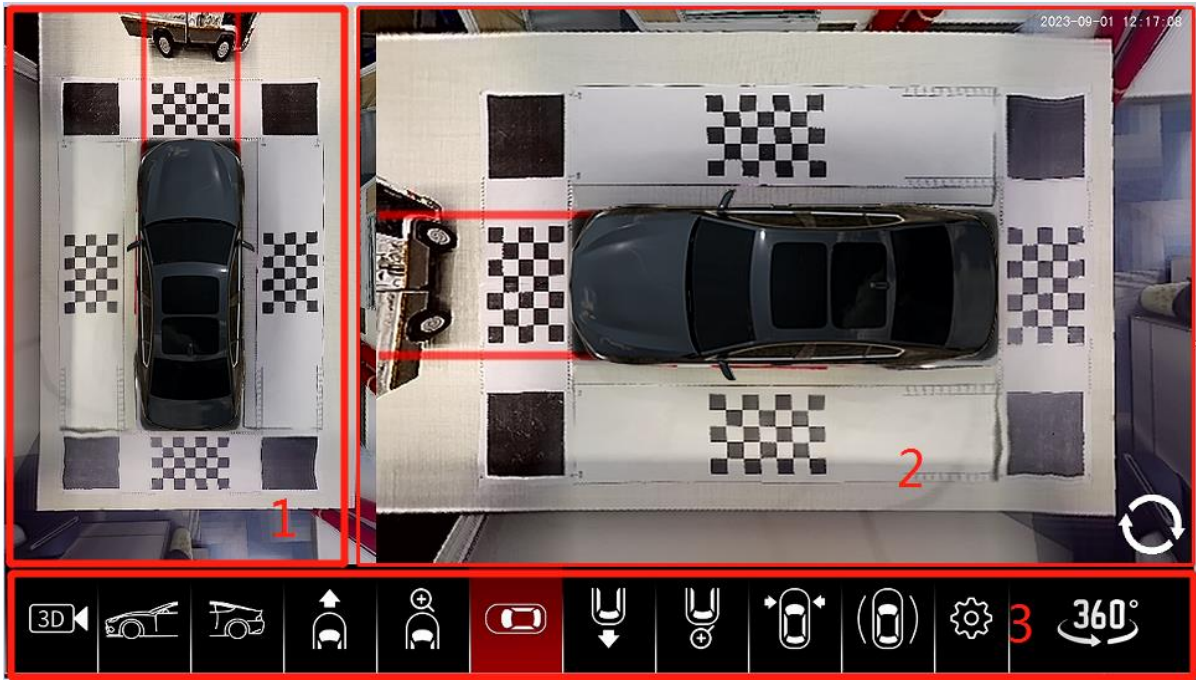

#### 2. Интерфейс главного меню

|                 | Menu           |  |
|-----------------|----------------|--|
| Ø               | TurnContrl     |  |
| Display         | TurnView       |  |
| മ               | SideDedistort  |  |
| ائی<br>Playback | EmergencyLight |  |
| <b>•</b>        | Enable3DAround |  |
|                 | TriggerDelay   |  |
| Pano            | DisplayDelay   |  |
| <u>ନ</u>        | GuideLineSet   |  |
| Update          | RadarDisplay   |  |
|                 | RealView       |  |
| Setting         |                |  |

Интерфейс может быть отображен кнопкой «360 меню».

**Настройка дисплея**: Рулевое управление, режим отображения, переключение искажения, аварийное освещение, самотестирование при включении питания, задержка выключения, отображение трека, высота линии трека и другие настройки переключателя.

Запись вождения: Воспроизведение, блокировка, удаление и другие связанные операции на четырех видеофайлах экрана, записанных на диск U.

Панорамная отладка: Настройки сшивания и диапазона отображения изображения и т. д.

Обновление системы: Обновление для системной программы и файлов модели автомобиля.

Настройки пользователя: Время, модель автомобиля, режим линии трека, пользовательский интерфейс, AI и настройки системы, связанных с настройками.

Выберите соответствующий значок, нажмите кнопку «Подтвердить» на пульте дистанционного управления, и интерфейс обновится до соответствующих пунктов настройки.

#### 3. Настройки

#### Настройка дисплея:

В интерфейсе главного меню выберите значок «Настройки дисплея», а затем нажмите клавишу «Подтвердить» на пульте дистанционного управления, чтобы войти в меню «Настройки», интерфейс этого пункта настройки выглядит следующим образом:

| $\square$           | Menu                                                                                                    |                                                                               |  |
|---------------------|----------------------------------------------------------------------------------------------------|-------------------------------------------------------------------------------|--|
| Display<br>Playback | TurnContrl<br>TurnView<br>SideDedistort<br>EmergencyLight<br>Enable3DAround<br>TriggerDelay<br>DisplayDelay<br>GuideLineSet<br>RadarDisplay<br>RealView | Off 0<br>30KM-Exit 0<br>60KM-Exit 0<br>30KM-Back 0<br>60KM-Back 0<br>KeepOn 0 |  |

## Режим отображения рулевого управления:

Относится к режиму экрана с одним обзором на 360 градусов после запуска рулевого управления.

| $\square$                                        | Menu                                                                                                    |                                  | <b>⊡</b> → |
|--------------------------------------------------|----------------------------------------------------------------------------------------------------|----------------------------------|------------|
| Display<br>Display<br>Playback<br>Pano<br>Update | TurnContrl<br>TurnView<br>SideDedistort<br>EmergencyLight<br>Enable3DAround<br>TriggerDelay<br>DisplayDelay<br>GuideLineSet<br>RadarDisplay<br>RealView | 2D 0<br>2.5D 0<br>3D 0<br>3.5D 0 |            |
| Setting                                          |                                                                                                    |                                  |            |

## Опции:

2D: одиночный вид находится в режиме 2D.

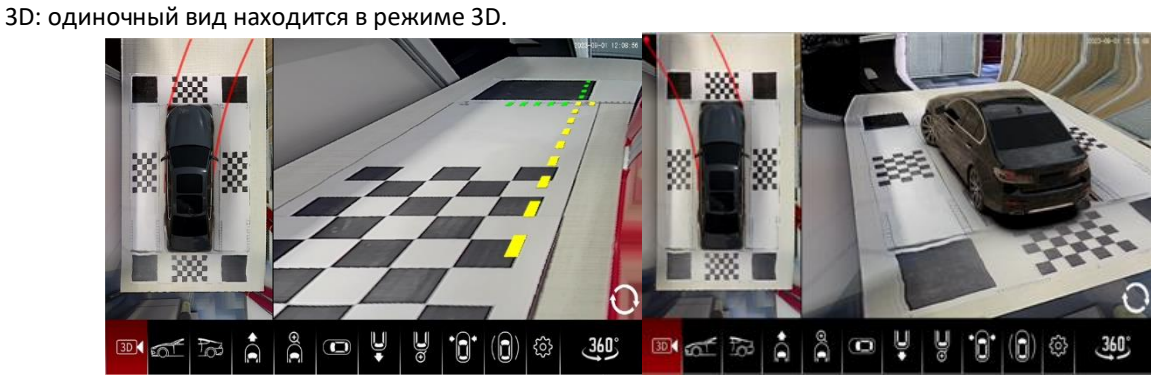

#### Калибровка:

Описание функций относится к левому и правому режиму отображения 2D-экрана. Выкл: Левый и правый 2D-экраны отображаются как исходный эффект. Как на рисунке 2-1. ВКЛ: Левый и правый 2D-экраны отображаются с эффектом искажения, как на рисунке 2-2.

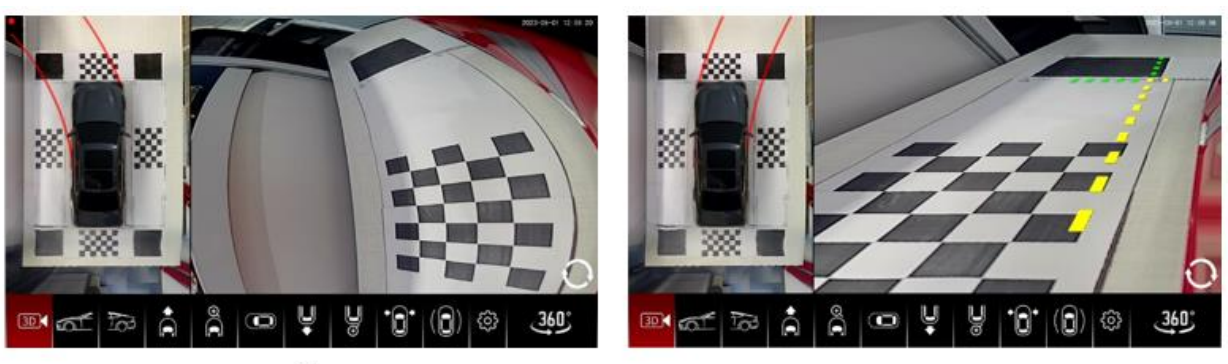

2-1

2-2

Управление аварийным освещением:

Введение в функцию: Нажмите кнопку аварийного освещения, если необходимо войти в настройки. Опция:

Выкл.: После настройки кнопка не будет входить в 360.

Вкл.: После настройки кнопка может быть активирована для входа в 360.

#### Самотестирование при загрузке:

Опция:

Выкл.: при включении АСС автоматический переход на 360° не происходит.

10 секунд: после включения АСС камера 360 автоматически переключается на 3D-вращение на 360 градусов на 10 секунд.

15 секунд: после включения АСС камера 360 автоматически переключается на 3D-вращение на 360 градусов на 15 секунд.

20 секунд: после включения АСС камера 360 автоматически переключается на 3D-вращение на 360 градусов на 20 секунд.

30 секунд: после включения АСС камера 360 автоматически переключается на 3D-вращение на 360 градусов в течение 30 секунд.

40 секунд: после включения АСС камера 360 автоматически переключается на 3D-вращение на 360 градусов в течение 40 секунд.

50 секунд: после включения АСС камера 360 автоматически переключается на 3D-вращение на 360 градусов на 50 секунд.

60 секунд: после включения АСС камера 360 автоматически переключается на 3D-вращение на 360 градусов на 60 секунд.

Например:

0 c;

3 c;

5 c;

10 c;

30 c;

Длительное включение.

Например:

Длительное включение: указывает, что камера всегда имеет выходной видеосигнал, даже сейчас.

Примечание: эта функция предназначена для решения проблемы, связанной с тем, что некоторые линии обнаружения движения задним ходом навигации не синхронизированы с переключением видео. В некоторых моделях навигации (некоторые модели Volkswagen) после прекращения сигнала линии обнаружения движения задним ходом навигации экран не сразу вернется к интерфейсу навигации, если выходной видеосигнал и выходной сигнал триггера видео отключаются одновременно, навигация будет отображаться в течение периода черного экрана. Чтобы решить эту проблему, выходной видеосигнал 360 должен отставать от выключения выходного сигнала триггера видео, а время задержки, установленное в этой опции, должно быть больше времени, когда навигация переключается обратно на экран навигации. Обычно параметр навигации устанавливается на 0 с.

#### Отображение трека:

Введение в функцию: настройка трека о переключении на переднем и заднем виде. Опции:

Выкл.: В режиме одиночного просмотра треки не отображаются.

Вид спереди и сзади: один вид отображает треки как спереди, так и сзади;

Только вид сзади: треки отображаются только в одном режиме заднего вида.

Настройки отображения цветовых блоков радара. Опция:

Выкл.: когда доступны данные радара, цветовые блоки радара не отображаются.

Вкл.: когда доступны данные радара, отображается цветовой блок радара.

## 4. Запись вождения

В интерфейсе главного меню выберите значок «Запись вождения», а затем нажмите кнопку «Подтвердить» на пульте дистанционного управления, чтобы войти в пункт настройки этого меню. Интерфейс пункта настройки выглядит следующим образом:

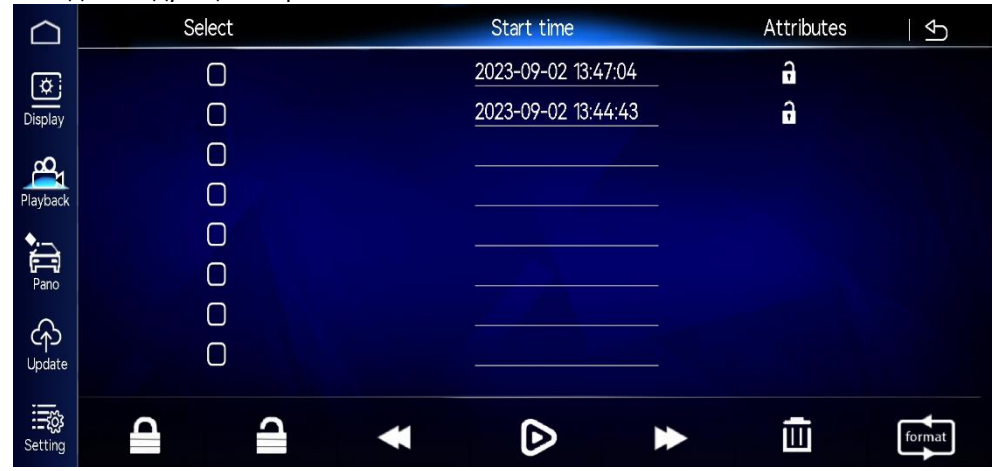

В этом меню вы можете просматривать видеофайлы, сохраненные на USB-флеш-накопителе, а также удалять, воспроизводить, блокировать, разблокировать видеофайлы и форматировать USB-флешнакопитель.

#### Удаление:

Нажмите клавиши «вверх» и «вниз» на пульте дистанционного управления, чтобы выбрать файл для управления, и нажмите клавишу «Подтвердить», а затем нажмите клавиши «вверх» и «вниз», выберите «Удалить», нажмите клавишу «Подтвердить», чтобы удалить соответствующий файл, можно выбрать несколько.

#### Воспроизведение:

Нажмите клавиши «вверх» и «вниз» на пульте дистанционного управления, чтобы выбрать файл для управления, и нажмите клавишу «Подтвердить», затем нажмите клавиши «вверх» и «вниз», чтобы выбрать кнопку «Воспроизвести», и нажмите клавишу «Подтвердить», чтобы воспроизвести соответствующий файл. Можно выбрать несколько файлов. После воспроизведения одного файла автоматически отображается другой файл.

#### Блокировка:

Нажмите клавиши «вверх» и «вниз» на пульте дистанционного управления, чтобы выбрать файл для управления, и нажмите клавишу «Подтвердить», а затем нажмите клавиши «вверх» и «вниз», чтобы выбрать кнопку «Блокировка», и нажмите клавишу «Подтвердить», чтобы заблокировать соответствующий файл. Вы можете выбрать более одного файла. После того, как файл заблокирован, он не может быть автоматически перезаписан системой.

#### Разблокировка:

Нажмите клавиши «вверх» и «вниз» на пульте дистанционного управления, чтобы выбрать файл для управления, и нажмите клавишу «Подтвердить», затем нажмите клавиши «вверх» и «вниз», чтобы выбрать кнопку «Разблокировать», и нажмите клавишу «Подтвердить», чтобы разблокировать соответствующий файл.

#### Форматирование:

Форматировать USB-флешку. Удалить все содержимое USB-флешки.

#### 5. Панорамная отладка

В интерфейсе главного меню выберите значок «Панорамная отладка», а затем нажмите кнопку «Подтвердить» на пульте дистанционного управления, чтобы войти в пункт настройки этого меню. Интерфейс пункта настройки выглядит следующим образом:

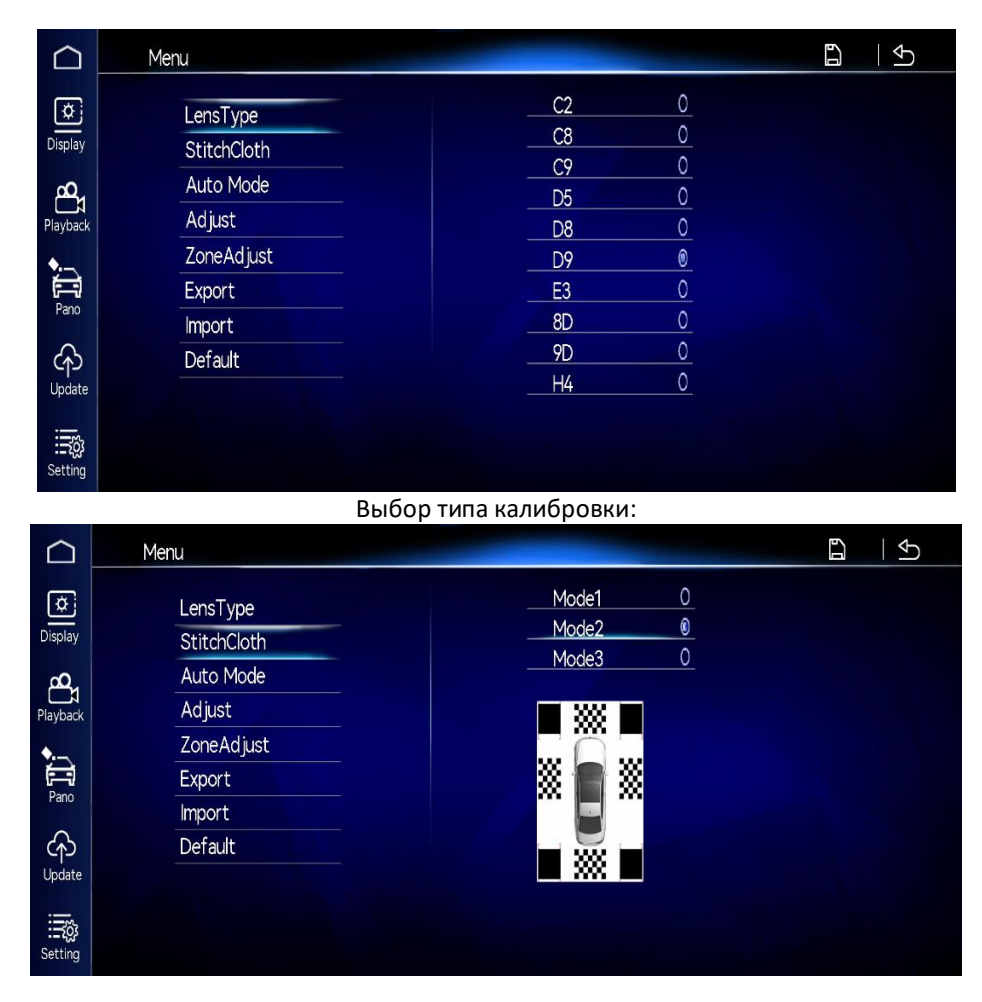

Калибровка 4,4 м. (Передняя и задняя с левым и правым шахматным рисунком, длина передней и задней калибровочной ткани 4,4 метра; калибровка автоматическая).

Калибровка 4,8 м. (Передняя и задняя с левым и правым шахматным рисунком, длина передней и задней калибровочной ткани 4,8 метра; калибровка автоматическая).

Калибровка 4,4 м. (Два больших черных квадрата, калибровка с ручным управлением).

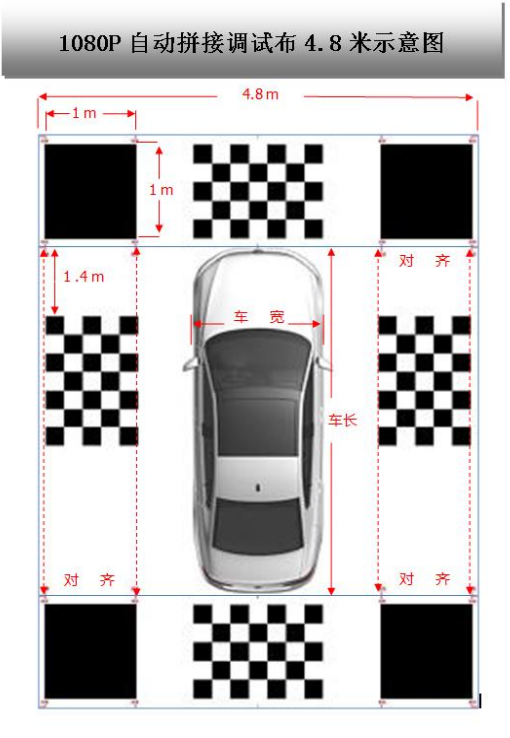

Выберите первый или второй тип калибровки, затем нажмите «автоматическая калибровка»

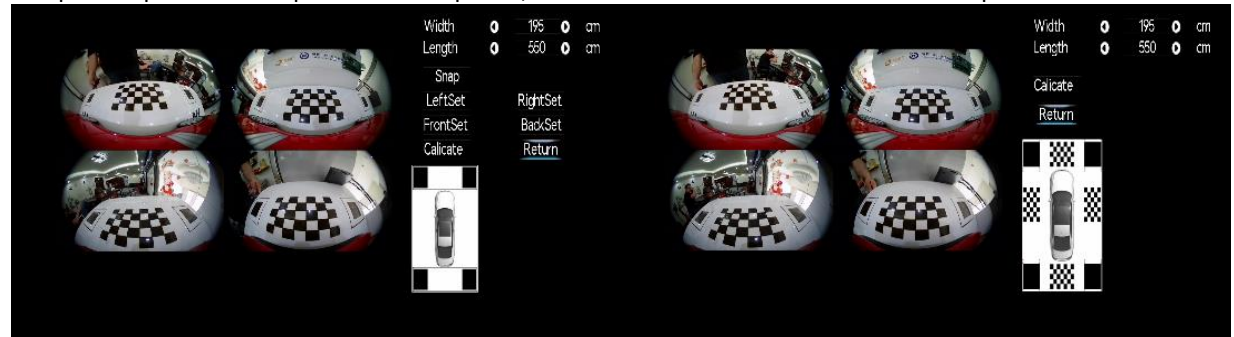

#### Настройка панорамы:

Выберите эту опцию и нажмите кнопку «Подтвердить» на пульте дистанционного управления, чтобы войти в пункт меню настроек. Интерфейс пункта настройки выглядит следующим образом:

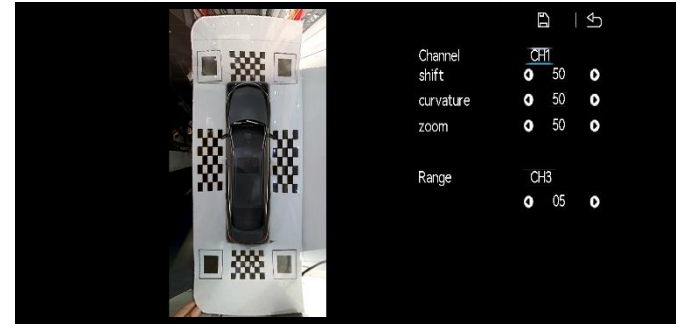

Настройка точной настройки эффекта отображения для области панорамы.

Оптимизированный канал: относится к положению, которое необходимо отрегулировать.

Перевод изображения: изображение выбранного канала переводится по вертикали.

Регулировка развала: регулировка угла в горизонтальном направлении изображения выбранного канала. Увеличение изображения: уменьшение или увеличение горизонтального и вертикального направления изображения выбранного канала.

Настройка слепой зоны: перспектива, которую необходимо отрегулировать; чем больше число, тем больше слепая зона, чем меньше число, тем меньше слепая зона.

#### Настройка одного изображения:

Выберите опцию и нажмите кнопку «подтвердить» на пульте дистанционного управления, чтобы войти в пункт настройки меню, интерфейс пункта настройки выглядит следующим образом:

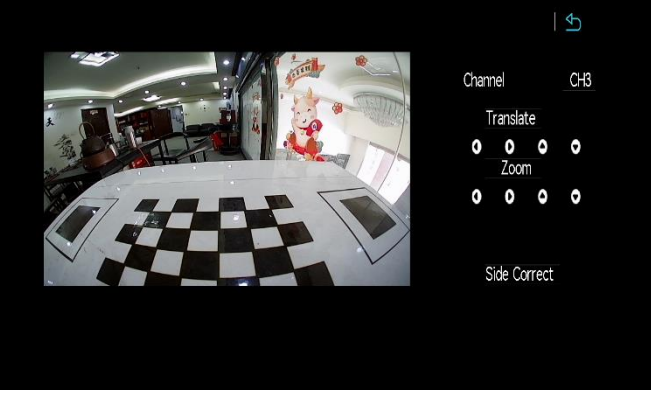

Отрегулируйте диапазон отображения одного изображения.

Оптимизированный канал: относится к положению, которое необходимо отрегулировать.

Трансляция изображения: обработка горизонтального или вертикального перемещения выполняется в диапазоне изображений выбранного канала.

Масштаб изображения: диапазон изображения выбранного канала уменьшается или увеличивается по горизонтали или вертикали.

После настройки нажмите кнопку «назад», чтобы сохранить эффект настройки.

Коррекция искажений справа и слева:

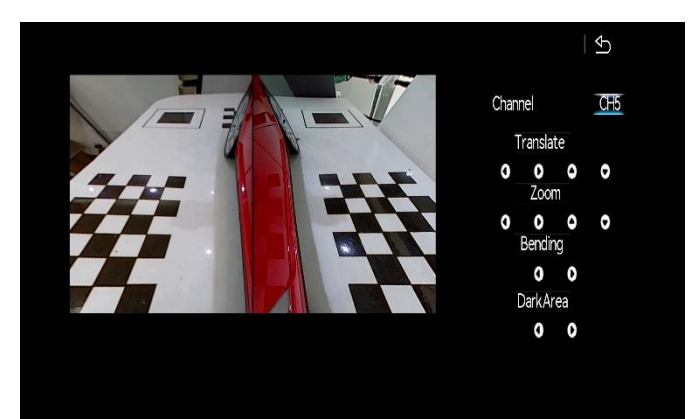

Настройка коррекции искажений слева и справа и параметров отображения режима узкого канала.

Оптимизированный канал: относится к положению, которое необходимо отрегулировать.

Изображение перевода: горизонтальная или вертикальная обработка перевода выполняется в диапазоне изображения выбранного канала.

Масштаб изображения: диапазон изображения выбранного канала уменьшается или увеличивается по горизонтали или вертикали.

Регулировка изгиба: настройка для регулировки изгиба нижней половины отображения изображения выбранного канала.

Регулировка темной области: настройка для регулировки вертикального направления изображения выбранного канала (в основном для режима узкого канала с темными углами).

После регулировки нажмите кнопку «назад», чтобы сохранить эффект регулировки.

## 6. Обновление системы

В интерфейсе главного меню выберите значок «Обновление системы», а затем нажмите кнопку «Подтвердить» на пульте дистанционного управления, чтобы войти в пункт настройки этого меню. Интерфейс пункта настройки выглядит следующим образом:

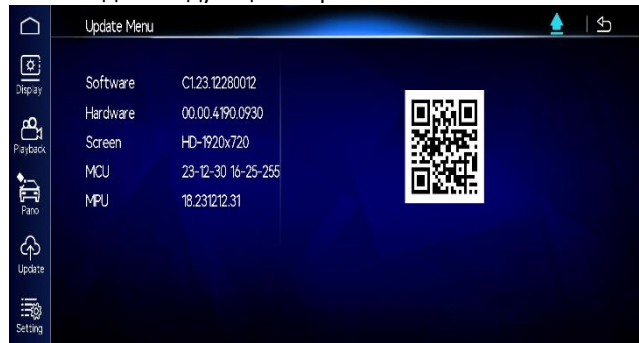

Версия программного обеспечения: Информация о программном обеспечении.

Версия оборудования: Информация об оборудовании.

Параметры экрана: Текущее разрешение.

MCU: Версия декодера.

MPU: одночиповая версия Micyoco.

#### 7. Настройки пользователя

На экране главного меню выберите значок «Настройки пользователя». Затем нажмите кнопку «Подтвердить» на пульте дистанционного управления, чтобы войти в пункт настройки этого меню. Интерфейс пункта настройки выглядит следующим образом:

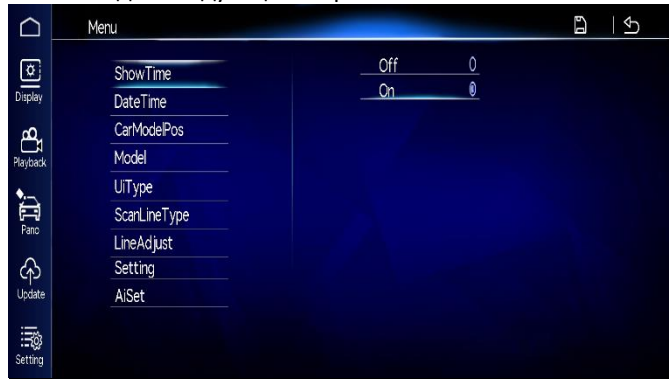

#### Список параметров:

Отображение времени;

Настройка времени;

Положение модели автомобиля;

Настройка модели автомобиля;

Опция пользовательского интерфейса;

Настройка линий пути (Примечание: выбор пользовательского интерфейса действителен только в том случае, если это пользовательский, выделенный пользовательский интерфейс, а траектория фиксирована); Регулировка линий пути;

Настройка системы:

Выбор языка;

| u              |         |   |  |
|----------------|---------|---|--|
| Language       | SC      | 0 |  |
| RecordFilesize | TC      | 0 |  |
| RecSaveSpace   | English | 0 |  |
| PowerDelay     |         |   |  |
| LowBat         |         |   |  |
| Color          |         |   |  |
| HdScreenPos    |         |   |  |
| ComSet         |         |   |  |
| Battery        |         |   |  |
| 10.72V         |         |   |  |

Время записи;

| Language       | 3 Mins  | ٥ |  |
|----------------|---------|---|--|
| RecordFilesize | 5 Mins  | 0 |  |
| RecSaveSpace   | 10 Mins | 0 |  |
| PowerDelay     |         |   |  |
| LowBat         |         |   |  |
| Color          |         |   |  |
| HdScreenPos    |         |   |  |
| ComSet         |         |   |  |
|                |         |   |  |
| Battery        |         |   |  |

## Запись парковки;

Настройки времени записи парковки;

| 1enu                                                                                                 | <b>日</b>   小 | Menu                                                                                  | <b>미</b>   소                                                                   |
|----------------------------------------------------------------------------------------------------|--------------|---------------------------------------------------------------------------------------|--------------------------------------------------------------------------------|
| Language<br>RecordFilesize<br>RecSaveSpace<br>PowerDelay<br>LowBat<br>Color<br>HdScreerPos<br>ComSet | <u>Off0</u>  | Language<br>RecordFilesize<br>PowerDelay<br>LowBat<br>Color<br>HtlScreerPos<br>ComSet | Off 0<br>1Mn 0<br>5 Mins 0<br>1Hour 0<br>6 Hours 0<br>12 Hours 0<br>24 Hours 0 |
| Battery<br>10.76V                                                                                    |              | Battery<br>10.76V                                                                     |                                                                                |

Защита от пониженного напряжения;

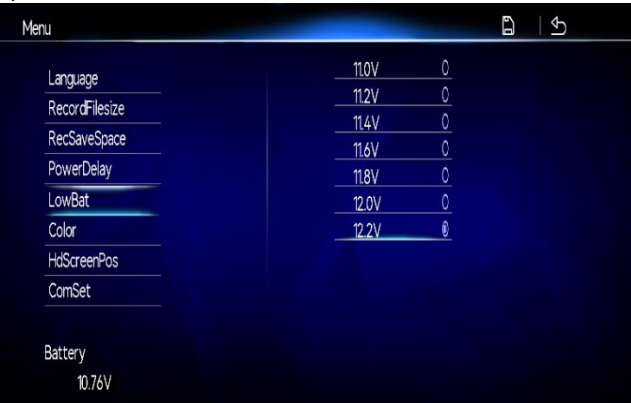

### Управление цветом;

|                      | 61          | Ð                     |     |
|----------------------|-------------|-----------------------|-----|
| Bri<br>Con<br>Sat    | 0<br>0<br>0 | <u>50</u><br>45<br>50 | 000 |
| Camera<br>Bri<br>Con | 0           | CH1<br>50             | 0   |
| Sat                  | 0           | 50<br>50              | 0   |
| Sharp                | 0           | 50                    | 0   |

## Режим настройки изображения;

| enu            |               |
|----------------|---------------|
| language       | HD_1920x1080  |
| PecordEilesize | HD_1920x7200  |
| Recordeniesize | HD_720P0      |
| RecSaveSpace   | HD_720x480 0  |
| PowerDelay     | AHD 720P 25 0 |
| LowBat         | AHD_720P_30 0 |
| Color          | TVI_720P_30 0 |
| HdScreenPos    |               |
| ScreenMode     | AHD_1080P_250 |
| ComSet         | AV_PAL 0      |
| Pottory        | AV_NTSC 0     |
| baller y       |               |
| 11.92V         |               |

## Настройка декодера;

| าน             | <b>日</b>   5 |
|----------------|--------------|
| Language       |              |
| RecordFilesize |              |
| RecSaveSpace   |              |
| PowerDelay     |              |
| LowBat         |              |
| Color          |              |
| HdScreenPos    |              |
| ComSet         |              |
|                |              |
| Battery        |              |
| 10.74V         |              |

## Протокол декодера:

| าน              | <b>日</b>   少 |
|-----------------|--------------|
| DecFactory      | Mode1 ®      |
| ColorSpace      | Ode2O        |
| LvdsMode        | Mode3 0      |
| LineProtocal    | Mode4 0      |
| ComProtocal     | Mode50       |
| Backl ineMirror | Mode6C       |
| LunTurnBvSpeed  | O            |
| Interaction     |              |
| OriginalCamera  |              |
| RightCamera     |              |
| ScreenRotate    |              |
| Trigger         |              |

## Выбор цвета:

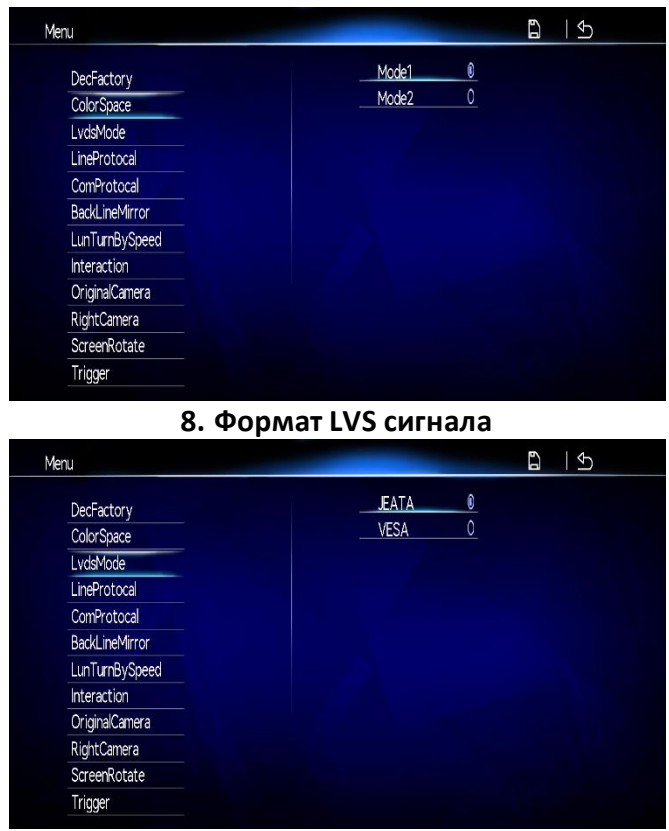

JEATA: Формат сигнала LVDS, стандарт JEATA VESA: Формат сигнала LVDS, стандарт VESA.

#### 9. Обратная траектория

Когда направление поворота рулевого колеса влево и вправо, выдаваемое декодером, не соответствует фактическому, это повлияет на направление поворота линии панорамного обзора, и вы можете выбрать параметры для коррекции противоположного направления.

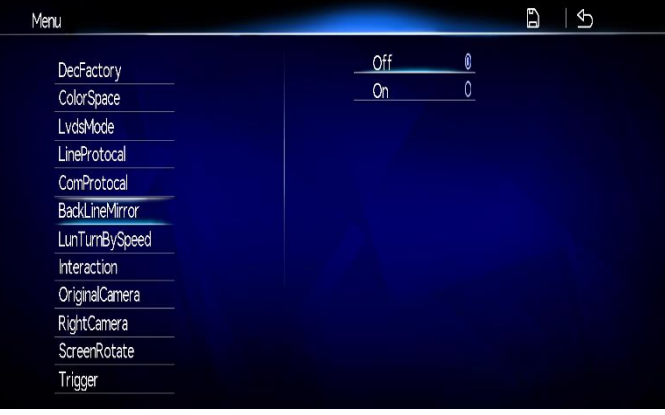

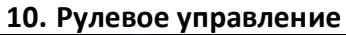

| LeftRightControl | ByLight0     |
|------------------|--------------|
| BackControl      | ByProtocol © |
| SpeedTrigger     |              |
| RadarTrigger     |              |
| EnablePKey       |              |
| DoorTrigger      |              |
| EmergencyMode    |              |
|                  |              |
|                  |              |
|                  |              |

Управление световой линией: триггер напряжения 12 В.

Триггер протокола: декодер отправляет сигнал протокола коммутатора, который срабатывает.

11. Обратное управление

| LeftRightControl | ByLight0          |
|------------------|-------------------|
| BackControl      | <u>ByProtocol</u> |
| SpeedTrigger     |                   |
| RadarTrigger     |                   |
| EnablePKey       |                   |
| DoorTrigger      |                   |
| EmergencyMode    |                   |
|                  |                   |
|                  |                   |
|                  |                   |

Управление световой линией: триггер напряжения 12 В.

Триггер протокола: декодер отправляет сигнал обратного протокола для триггера.

| LeftRightControl | Off 0           |
|------------------|-----------------|
| BackControl      | 10kmph 0        |
| SpoodTrigger     | <u>15kmph 0</u> |
|                  | 0               |
| Radar I rigger   | 25kmph0         |
| EnablePKey       | 30kmph 0        |
| DoorTrigger      |                 |
| EmergencyMode    |                 |

#### 13. Текущее напряжение аккумулятора

Напряжение 360 В+ (для оценки контроля парковки и установки порога защиты от низкого напряжения).

| าน             | B   ∮⊃ |
|----------------|--------|
| DecEactory     |        |
| ColorSpace     |        |
| LvdsMode       |        |
| LineProtocal   |        |
| ComProtocal    |        |
| BackLineMirror |        |
| LunTurnBySpeed |        |
| Interaction    |        |
| OriginalCamera |        |
| RightCamera    |        |
| ScreenRotate   |        |
| Trigger        |        |

#### 14. Гарантийное обслуживание неисправного товара

Если в купленном Вами товаре в течение установленного гарантийного срока обнаружены недостатки, Вы по своему выбору вправе:

- потребовать замены на товар этой же марки (этой же модели и (или) артикула)
- потребовать замены на такой же товар другой марки (модели, артикула) с соответствующим перерасчетом покупной цены;
- потребовать соразмерного уменьшения покупной цены;
- потребовать незамедлительного безвозмездного устранения недостатков товара или возмещения расходов на их исправление потребителем или третьим лицом;
- отказаться от исполнения договора купли-продажи и потребовать возврата уплаченной за товар суммы. В этом случае Вы обязаны вернуть товар с недостатками продавцу за его счет.

В отношении технически сложного товара Вы в случае обнаружения в нем недостатков по своему выбору вправе:

- отказаться от исполнения договора купли-продажи и потребовать возврата уплаченной за такой товар суммы;
- предъявить требование о его замене на товар этой же марки (модели, артикула) или на такой же товар другой марки (модели, артикула) с соответствующим перерасчетом покупной цены.

Срок предъявления вышеназванных требований составляет 15 дней со дня передачи Вам такого товара. По истечении указанного 15-дневного срока данные требования подлежат удовлетворению в одном из следующих случаев:

- обнаружение существенного недостатка товара (существенный недостаток товара: неустранимый недостаток или недостаток, который не может быть устранен без несоразмерных расходов или затрат времени, или выявляется неоднократно, или проявляется вновь после его устранения);
- нарушение установленных законом РФ «О защите прав потребителей» сроков устранения недостатков товара;
- невозможность использования товара в течение каждого года гарантийного срока в совокупности более чем тридцать дней вследствие неоднократного устранения его различных недостатков.

В случае если Вы приобрели уцененный или бывший в употреблении товар ненадлежащего качества, и были заранее предупреждены о недостатках, из-за которых произошла уценка, в письменной форме, то претензии по таким недостаткам не принимаются.

Важно! Необходимо использовать услуги квалифицированных специалистов по подключению, наладке и пуску в эксплуатацию технически сложных товаров, которые по техническим требованиям не могут быть пущены в эксплуатацию без участия соответствующих специалистов.

#### Условия проведения гарантийного обслуживания

- Фактическое наличие неисправного товара в момент обращения в сервисный центр;
- Гарантийное обслуживание товаров, гарантию на которые дает производитель, осуществляется в специализированных сервисных центрах;
- Гарантийное обслуживание неисправных товаров возможно в нашем сервисном центре по телефону 8-800-200-85-66
- Срок гарантийного обслуживания не превышает 45 дней;
- Гарантийное обслуживание осуществляется в течение всего гарантийного срока, установленного на товар;
- При проведении ремонта срок гарантии продлевается на период нахождения товара в ремонте.

## Право на гарантийный ремонт не распространяется на случаи

- неисправность устройства вызвана нарушением правил его эксплуатации, транспортировки и хранения.
- на устройстве отсутствует, нарушен или не читается оригинальный серийный номер;
- на устройстве отсутствуют или нарушены заводские или гарантийные пломбы и наклейки;
- ремонт, техническое обслуживание или модернизация устройства производились лицами, не уполномоченными на то компанией-производителем;
- дефекты устройства вызваны использованием устройства с программным обеспечением, не входящим в комплект поставки устройства, или не одобренным для совместного использования производителем устройства;
- дефекты устройства вызваны эксплуатацией устройства в составе комплекта неисправного оборудования;
- обнаруживается попадание внутрь устройства посторонних предметов, веществ, жидкостей, насекомых и т.д.;
- неисправность устройства вызвана прямым или косвенным действием механических сил, химического, термического воздействия, излучения, агрессивных или нейтральных жидкостей,

газов или иных токсичных или биологических сред, а так же любых иных факторов искусственного или естественного происхождения, кроме тех случаев, когда такое воздействие прямо допускается «Руководством пользователя»;

- неисправность устройства вызвана действием сторонних обстоятельств (стихийных бедствий, скачков напряжения электропитания и т.д.);
- неисправность устройства вызвана несоответствием Государственным Стандартам параметров питающих, телекоммуникационных и кабельных сетей;
- иные случаи, предусмотренные производителями.

# Гарантийные обязательства не распространяются на расходные элементы и материалы (элементы питания, картриджи, кабели подключения и т.п.).

#### Товар надлежащего качества

Вы вправе обменять товар надлежащего качества на аналогичный товар в течение 14 дней, не считая дня покупки.

Обращаем Ваше внимание, что основная часть нашего ассортимента — технически сложные товары бытового назначения (электроника, фотоаппаратура, бытовая техника и т.п.).

Указанные товары, согласно Постановлению Правительства РФ от 31.12.2020 № 2463, обмену как товары надлежащего качества не подлежат. Возврат таких товаров не предусмотрен Законом РФ от 07.02.1992 № 2300-1.

## Товар ненадлежащего качества

Если в приобретенном Вами товаре выявлен недостаток вы вправе по своему выбору заявить одно из требований, указанных в ст.18 Закона РФ от 07.02.1992 № 2300-1 (ред. от 11.06.2021) О защите прав потребителей. Для этого можете обратиться в сервисный центр по телефону 8-800-200-85-66 Тем не менее, если указанный товар относится к технически сложным, утв. Постановлением от 10 ноября 2011 г. № 924, то указанные в ст.18 требования могут быть заявлены только в течение 15 календарных дней с даты покупки.

По истечении 15 дней предъявление указанных требований возможно в случаях если:

- обнаружен существенный недостаток;
- нарушены сроки устранения недостатков;
- товар не может использоваться в совокупности более тридцати дней в течение каждого года гарантийного срока в связи с необходимостью неоднократного устранения производственных недостатков.

Если у вас остались какие-либо вопросы по использованию или гарантийному обслуживанию товара, свяжитесь с нашим отделом технической поддержки в чате WhatsApp. Для этого запустите приложение WhatsApp. Нажмите на значок камеры в правом верхнем углу и отсканируйте QR-код приведенный ниже камерой вашего смартфона.

Сервисный Центр Контакт WhatsApp

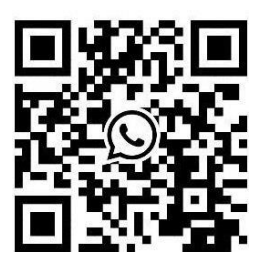

Приятного использования!